# Overview and Purpose

- InterScope feature review
- Change Order Pilot results
- Website requirements
- SCO project roles and responsibilities
- CO electronic workflow walkthrough
- Q & A

# InterScope

- Internet State Construction Office Project Environment
- Release History
  - 2001 Database and Application
  - 2007 Website
  - 2009 Online Electronic forms
    - Cost Estimates OC-25
    - Designer and Contractor Evaluations
    - 2010 Electronic forms, Workflow, Alerting
      - Change Orders
      - Workflows and alerting for all electronic documents

# InterScope

### Repository of State building project information

- Design and Construction Contract data
- Key project milestone dates
- Change Orders, Payments
- Minority participation
- Performance Evaluations
- Supporting documentation

## - Hierarchical Data Organization

#### > Project

- > Design Contracts for a Project
  - > Packages for a Design Contract
    - > Construction Contracts for a Package
      - > Change Orders for a Construction Contract

## InterScope Futures –

#### - Electronic documents

- Weekly Inspection Reports
- Monthly Progress Reports
- Claim Data
- Pay Applications

## Workflow and Alerting

- Final Acceptance notices (Due, Past Due)
- Final Approval notices

## Technical Requirements

- Internet Explorer 6 (SP2) or greater

#### – Electronic formats:

- MS Word (.doc)
- Adobe (.pdf)
- Image (.gif, .jpg, .bmp, .tif)
- Simple Text (.txt)

## High speed connectivity

T1, Broadband, DSL, etc.

# Change Order Pilot

- July 2009 - February 2010

- 3 Active projects
- 10+ Change Orders
- Results:
  - ✓ Workflow improvements
  - ✓ Cost savings
  - 🗸 Data quality
  - ✓ SCO productivity

## Change Order Pilot Results

- Workflow improvements
  - Turnaround = days versus weeks
- Resource savings
  - Paper
  - Postage
  - Staff / handling
- Improved data quality
- Improved SCO productivity
- Online Availability

## **Change Order Pilot Results**

| Change Order | Turnaround | Items | Pages | Comments                                                               |
|--------------|------------|-------|-------|------------------------------------------------------------------------|
| 16           | 10 days    | 8     | 90    |                                                                        |
| 17           | 11 days    | 1     | 5     |                                                                        |
| 18           | 41 days    | 10    | 184   | Returned, Resubmitted                                                  |
| 19           | 16 days    | 5     | 53    | In Transformation, proc. 2020. In Constant, Information and the second |
| 20           | 14 days    | 7     | 85    |                                                                        |
| 21           | 4 days     | 7     | 97    |                                                                        |
|              |            | 38    | 514   | = 1 paper ream                                                         |

Annu

March 23, 2010

## **Projected Savings**

| # Pages | # Copies                    | Printing                                   | Ha                                                                                                    | Indling                                                                                                    | ANNUAL SAVINGS                                                                                                    |
|---------|-----------------------------|--------------------------------------------|----------------------------------------------------------------------------------------------------|----------------------------------------------------------------------------------------------------|----------------------------------------------------------------------------------------------------|
| 75      | 6                           | \$13.50                                    | \$                                                                                                    | 10.00                                                                                                    | \$48,200                                                                                                    |
| 100     | 6                           | \$18.00                                    | \$                                                                                                    | 10.00                                                                                                    | \$62,000                                                                                                    |
| 125     | 6                           | \$22.50                                    | \$                                                                                                    | 10.00                                                                                                    | \$78,500                                                                                                    |
|         | # Pages<br>75<br>100<br>125 | # Pages # Copies<br>75 6<br>100 6<br>125 6 | # Pages         # Copies         Printing           75         6         \$13.50           100         6         \$18.00           125         6         \$22.50 | # Pages         # Copies         Printing         Ha           75         6         \$13.50         \$           100         6         \$18.00         \$           125         6         \$22.50         \$ | # Pages         # Copies         Printing         Handling           75         6         \$13.50         \$         10.00           100         6         \$18.00         \$         10.00           125         6         \$22.50         \$         10.00 |

\* INCLUDES OVERHEAD COST

March 23, 2010

## User Requirements

## Designers

- ✓ Prior or Current SCO project
- ✓ Active InterScope logon

## Contractors

- ✓ Vendor Link registration
- ✓ Prior or Current SCO project
- ✓ Active InterScope logon

#### Owners

- ✓ Identified Capital Project Coordinator (CPC)
- ✓ Active InterScope logon

# InterScope – Electronic Change Orders Contractor Registration

## VendorLink – http://www.ips.state.nc.us/IPS

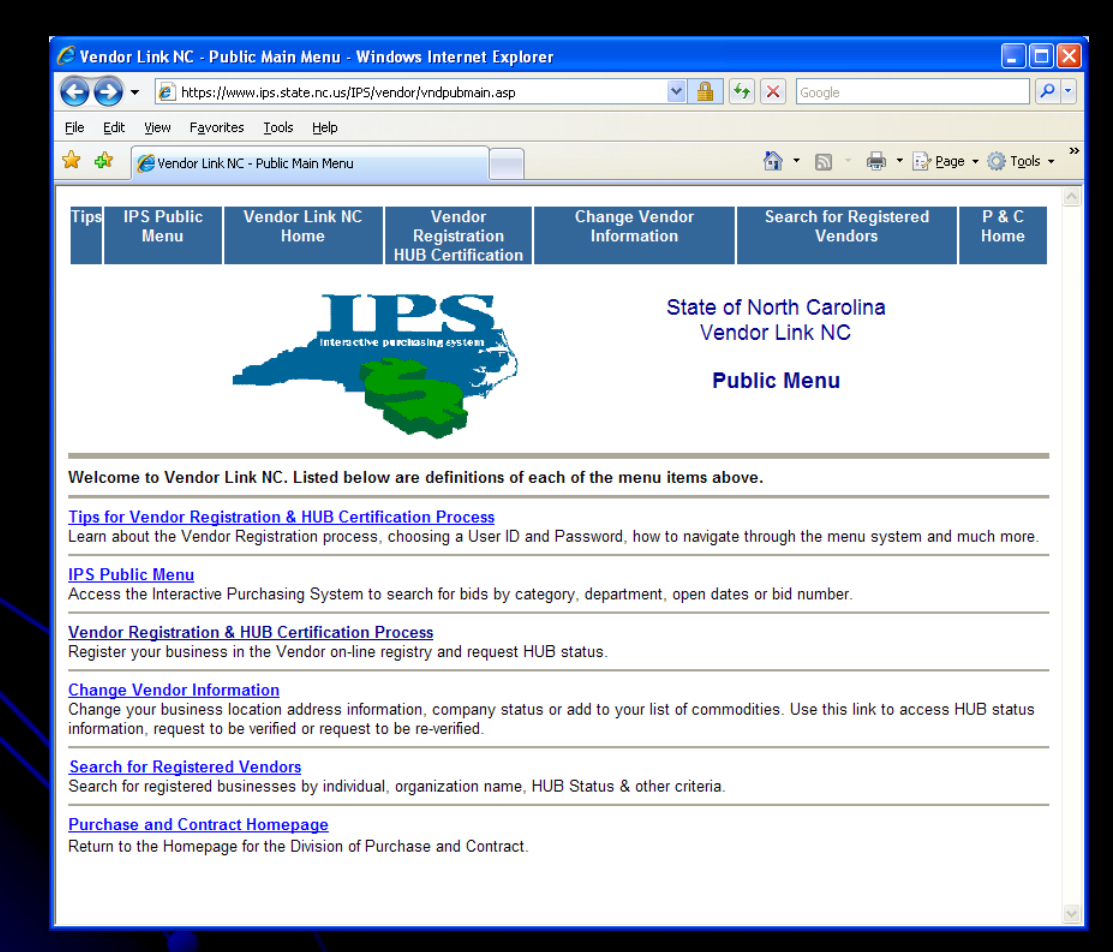

March 23, 2010

# Project Roles and Responsibilities

## Designers

- ✓ CO creation
- ✓ Itemize PCOs with Supporting Documentation
- ✓ Submission to Contractor

## – Contractors

✓ Review and approval

# Project Roles and Responsibilities

- Owners (Agencies)
  - ✓ Review
  - ✓ Contingency Amount inclusion
  - ✓ Approval (after internal review)
- State Construction (Monitors)
   Process facilitation
   Review and Approval

## Project Management

- Workflow and Alerting to "Project Manager"

Owner Project Manager
 CPC of record (default)
 CPC can assign PM by:

 Project
 Design Contract
 Construction Contract
 Any combination

## Project Management

- Workflow and Alerting to "Project Manager"

Designer Project Manager
 All Users for Designer (default)
 Designer can assign PM by:

 Design Contract

 Contractor Project Manager
 All Users for Contractor (default)
 Contractor can assign PM by:

 Construction Contract

#### State Construction Office - Interscope Change Order Processing

| WORKFLOW STEP                     | DESIGNER                                                    | CONTRACTOR          | OWNER               | MONITOR             | INTERSCOPE                                                    |
|-----------------------------------|-------------------------------------------------------------|---------------------|---------------------|---------------------|---------------------------------------------------------------|
| 1 Designer creates Change Order   | (1) Creates Change Order PCOs with Supporting documentation |                     |                     |                     |                                                               |
| 2 Designer submits CO for review  | (2a) - Submits Change Order                                 | (2c) Receives Alert | (2c) Receives Alert | (2c) Receives Alert | (2b) Sends Email Alert to:<br>Contractor<br>Owner<br>Monitor  |
| 3 Contractor Reviews and Approves | (3c) Receives Alert                                         | (3a) Approves CO    |                     |                     | (3b) Sends Email Alert to:<br>Designer                        |
| 4 Designer Reviews and Approves   | (4a) Approves CO                                            |                     | (4c) Receives Alert |                     | (4b) Sends Email Alert to:<br>Owner                           |
| 5 Owner Reviews and Approves      |                                                             |                     | (5a) Approves CO    | (5c) Receives Alert | (3b) Sends Email Alert to:<br>Monitor                         |
| 6 Monitor Reviews and Approves    | (6c) Receives Alert                                         | (6c) Receives Alert | (6c) Receives Alert | (6a) Approves CO    | (6b) Sends Email Alert to:<br>Contractor<br>Owner<br>Designer |

March 23, 2010

STATE

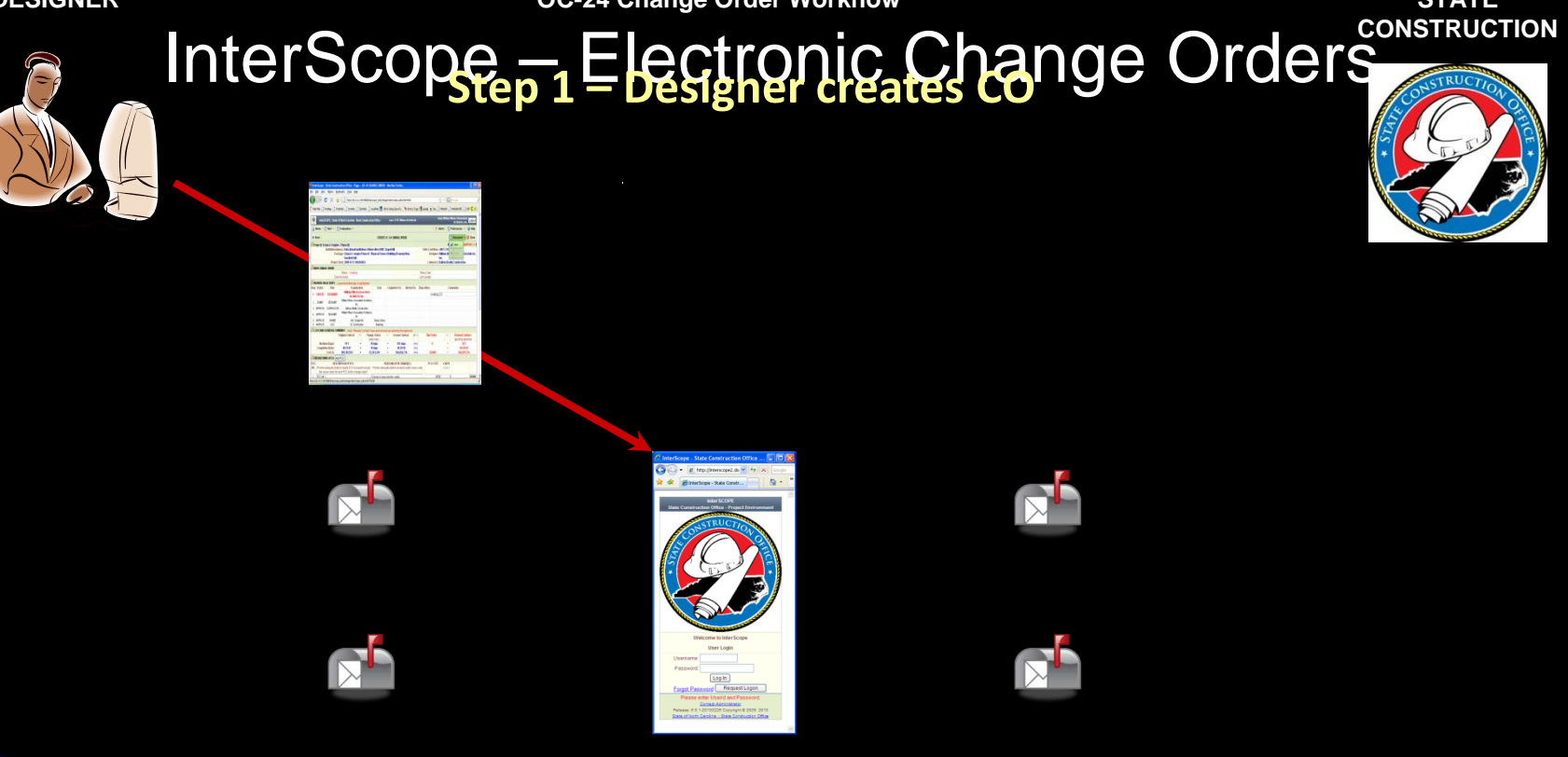

INTERSCOPE

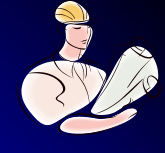

CONTRACTOR

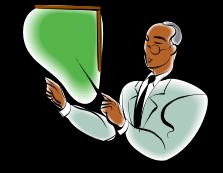

#### **Change Order Workflow**

OWNER

STATE

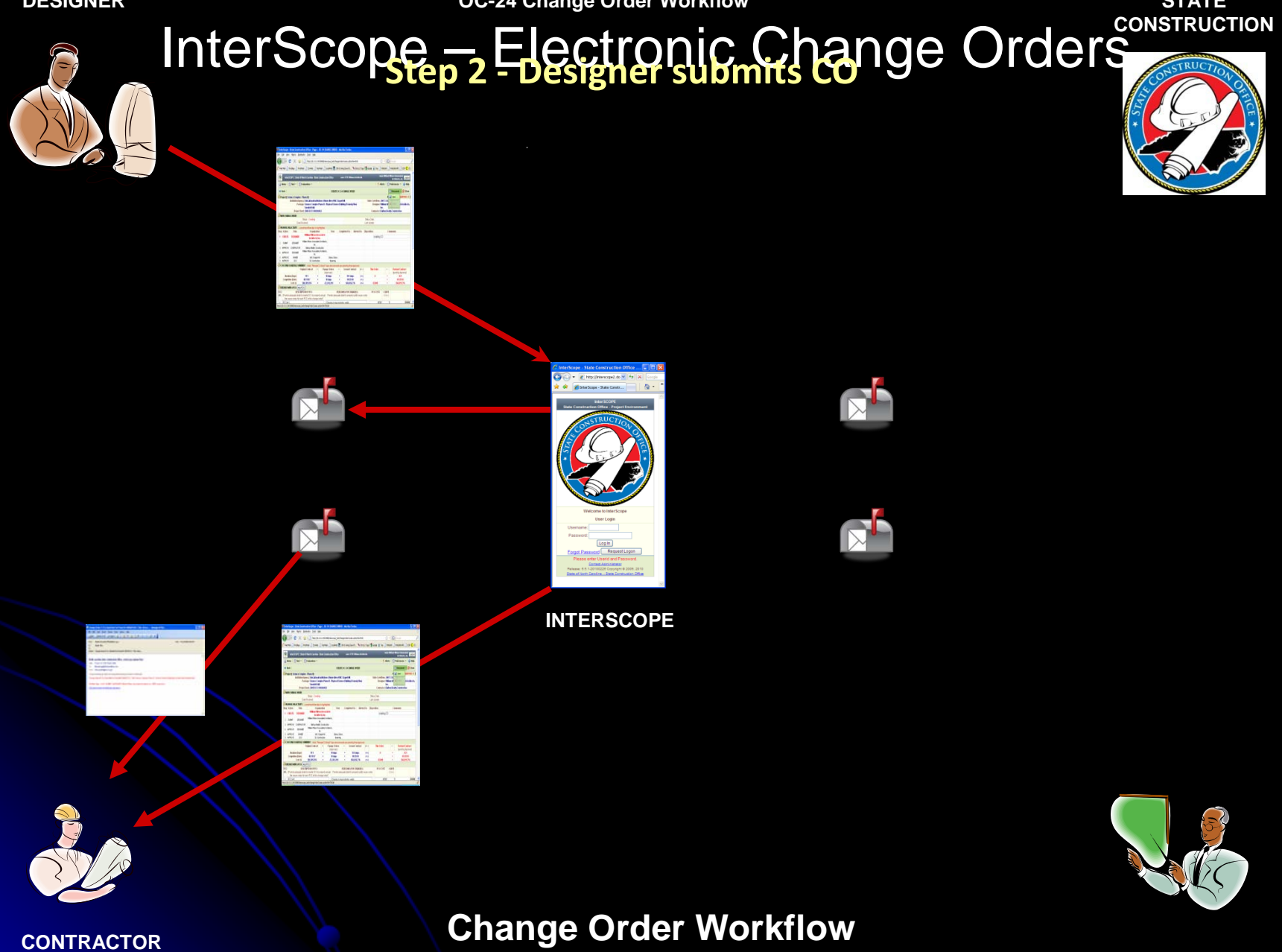

OWNER

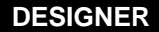

STATE

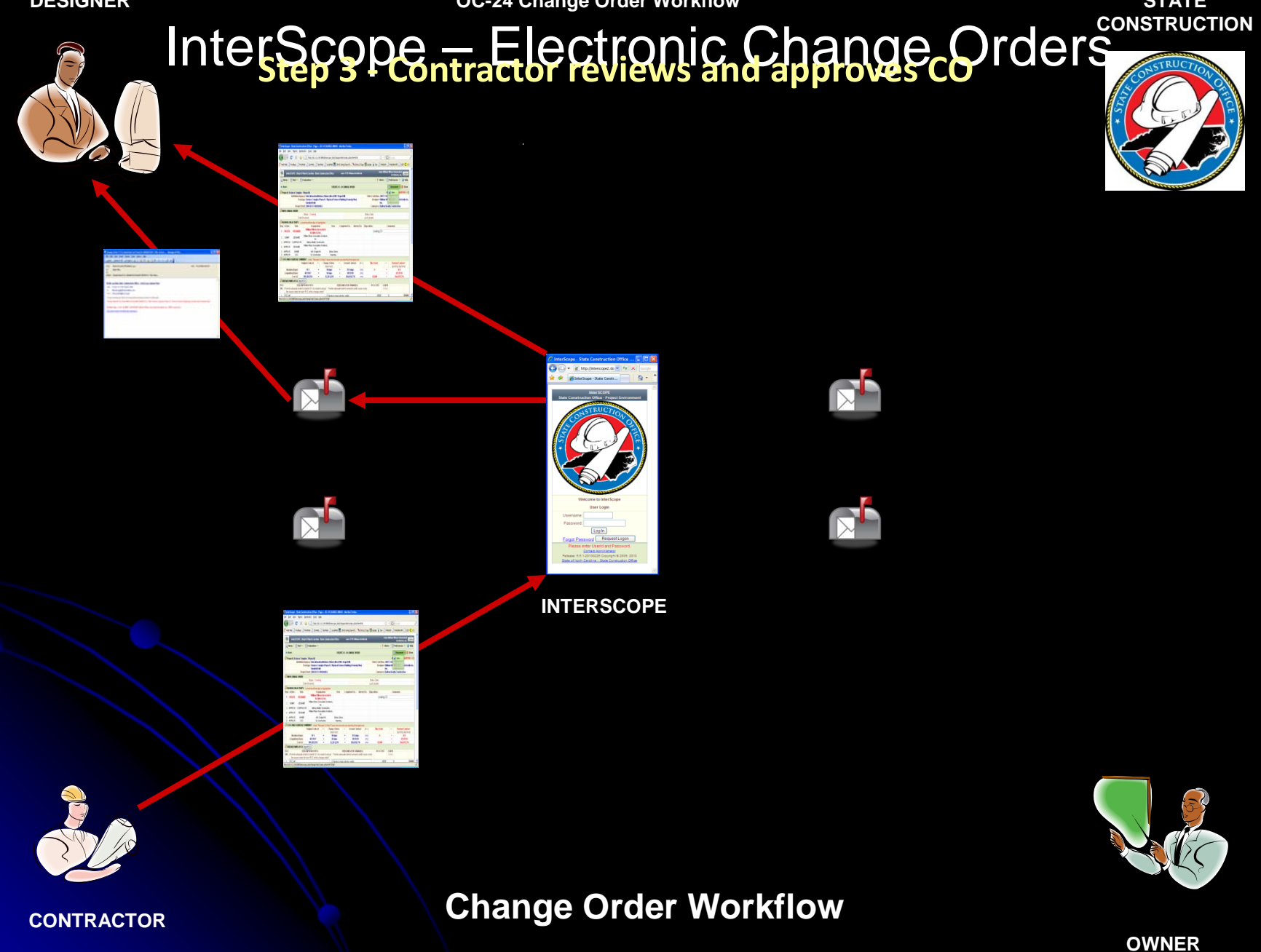

STATE

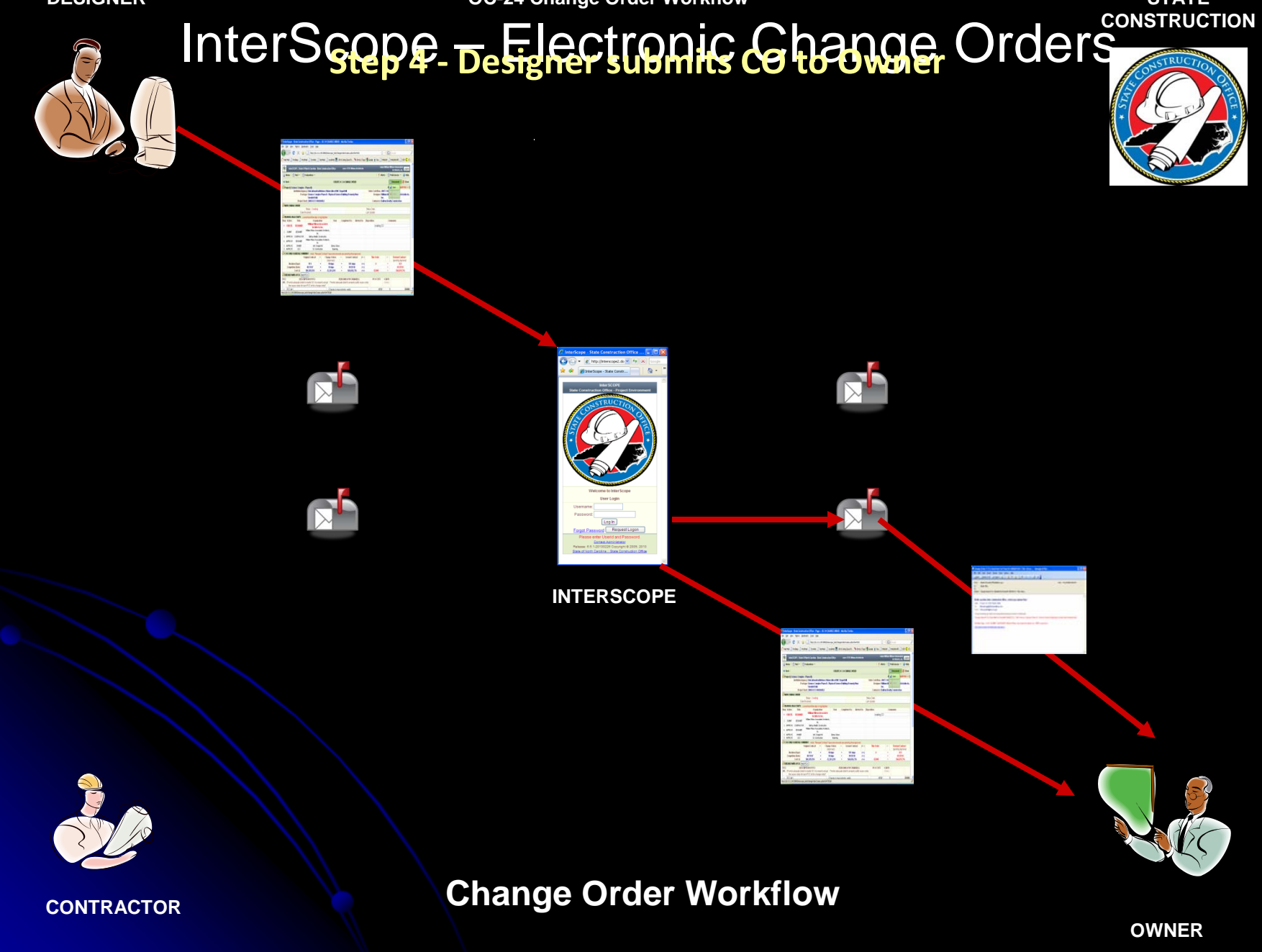

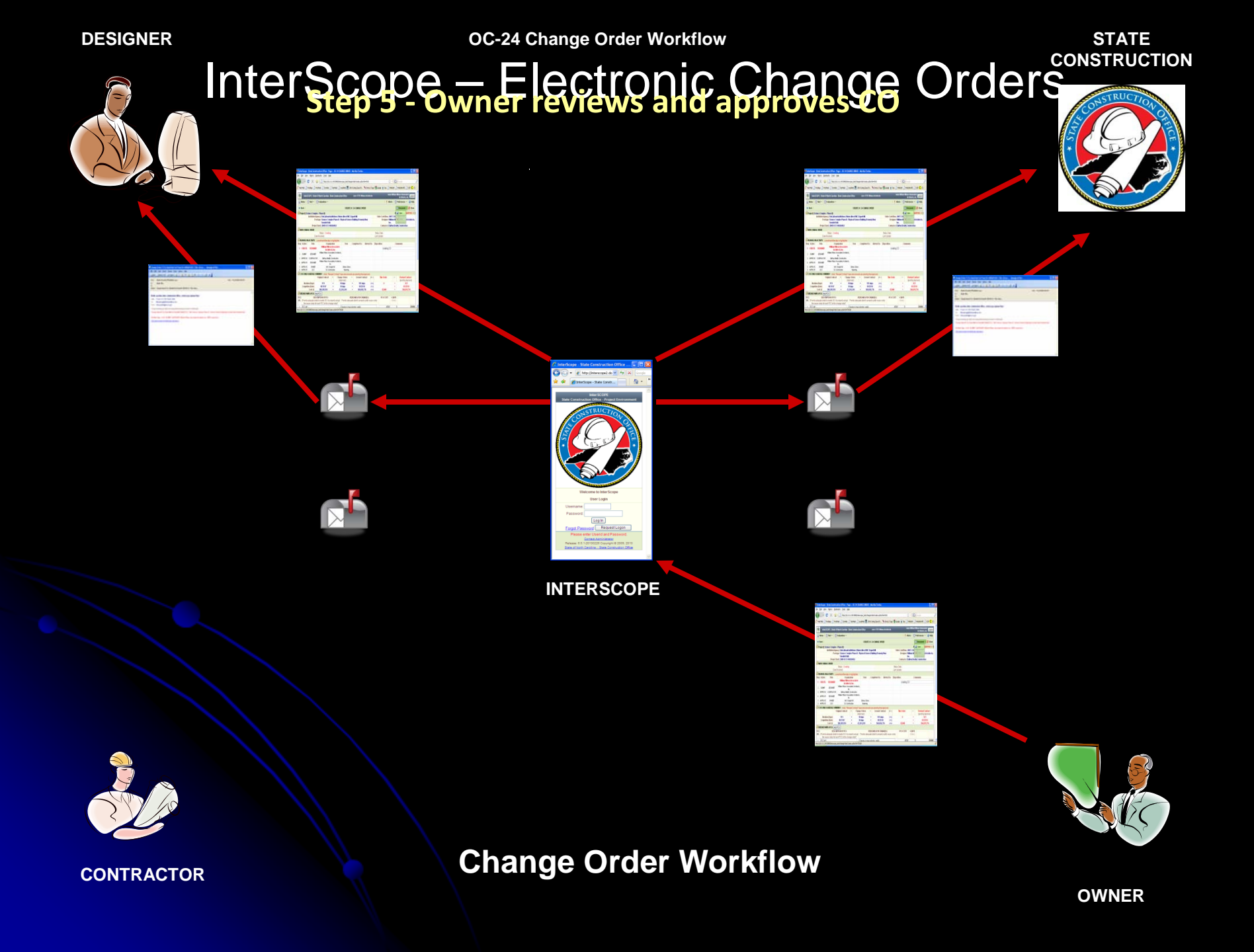

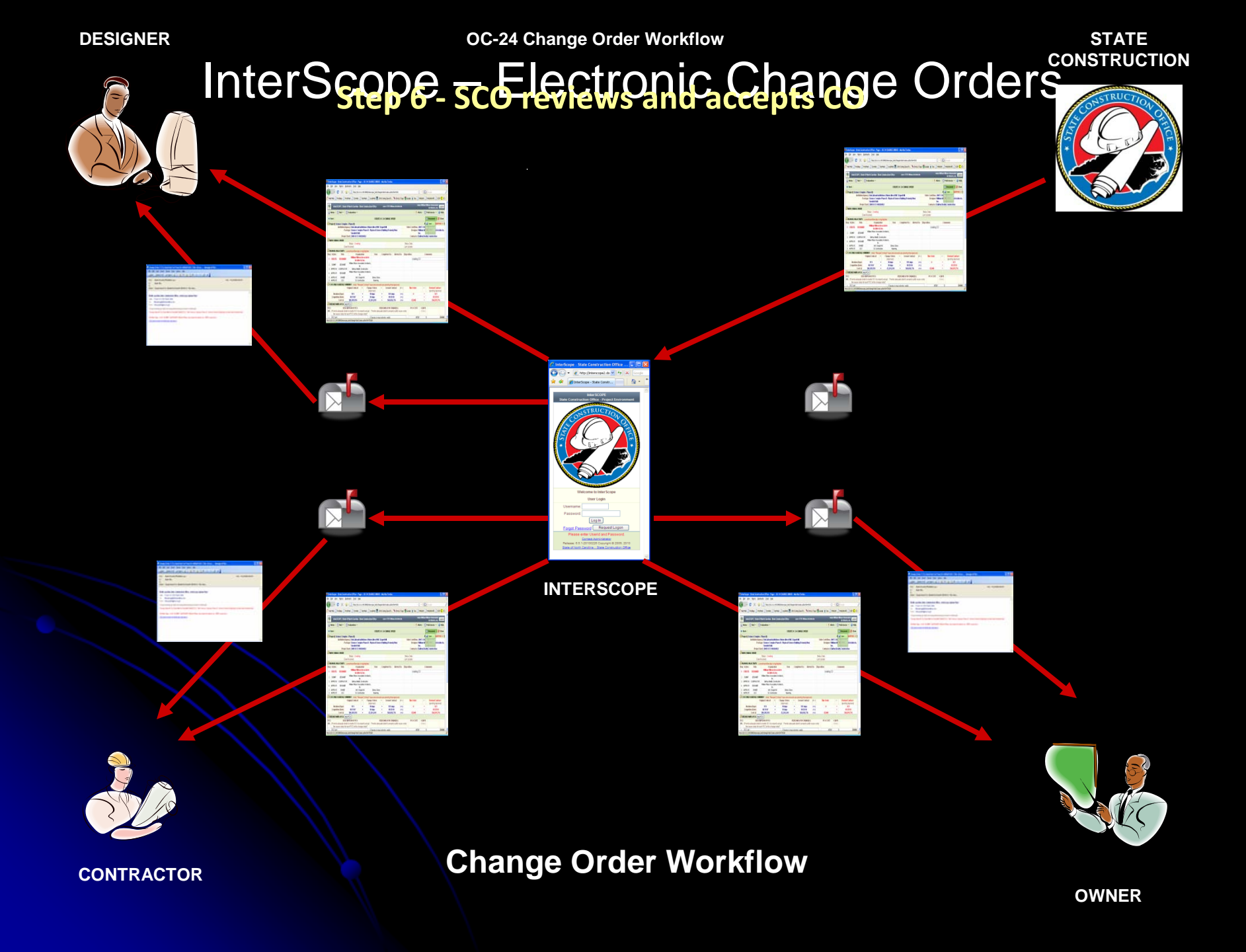

Online Demo

# Getting Started

- Visit Room #4 today
- Review CO Manual in your package
- Work with your Project Monitor
- Contractors register with Vendor Link
- All request logons
- Interscope: <u>www.nc-sco.com</u> "QuickLinks"

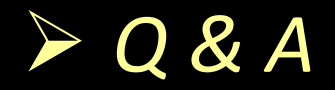

March 23, 2010

| 🏉 InterScope - State Co                        | nstruction Office - Page        | :: 0    | C-24 CHANGE ORDER           | - W   | indows Int    | ernet Explo   | orer      |              |        |              |                                      |          |
|------------------------------------------------|---------------------------------|---------|-----------------------------|-------|---------------|---------------|-----------|--------------|--------|--------------|--------------------------------------|----------|
| 😋 💽 👻 🙋 http://inte                            | erscope2.doa.state.nc.us:808    | 0/inte  | erscope/changeOrderCreate   | e.ac  | tion?uid=9526 | ;             |           | ✓ 47         | × [    | Google       |                                      | <b>P</b> |
| <u>File E</u> dit <u>V</u> iew F <u>a</u> vori | tes <u>T</u> ools <u>H</u> elp  |         |                             |       |               |               |           |              |        |              |                                      |          |
| 🔆 💠 🌈 InterScope - S                           | itate Construction Office - Pag | ge :: ( | oc-2                        |       |               |               |           |              | ۵.     | - <b>B</b> - | 🖶 🔹 🔂 Page 🔹 🍈 T <u>o</u> r          | ols 👻    |
|                                                |                                 |         |                             |       |               |               |           |              |        |              |                                      |          |
| InterSCOPE :: State                            | e Of North Carolina - State     | e Con   | struction Office            | u     | ser: SCO De   | signer        |           |              |        | vi           | iew: SCO Designer <mark>Logou</mark> | ut       |
| 🟠 HOME   🕴 Alerts                              | 🏂 New 🔻   🔎 Find 🔻              |         |                             |       |               |               |           |              |        | 📒 P          | references 🔻 📔 🥝 Help                | •        |
| 緈 Back                                         |                                 |         | OC-2                        | 24 0  | HANGE ORE     | DER           |           |              |        |              | 🔯 Document 👻 🔞 Clo                   | se       |
| 旑 Project [ SCO Change                         | Order Test Project]             |         |                             |       |               |               |           |              |        |              | SCO File# [0908024 -                 | A ]      |
| Institution                                    | Agency: MISCELLANEOU            | J S/Mi  | iscellaneous                |       |               |               |           | State Code/  | Item:  | -            |                                      |          |
| F                                              | Package: SCO Change Or          | der 1   | Test Project                |       |               |               |           | Desi         | gner:  | SCO Des      | signer                               | _        |
| Proje                                          | ect Start:                      |         |                             |       |               |               |           | Contra       | actor: | SCO Cor      | ntractor                             |          |
| MEW CHANGE ORDER                               |                                 |         |                             |       |               |               |           |              |        |              |                                      |          |
|                                                | Status : Creating               |         |                             |       |               |               |           | Status Date: |        |              |                                      |          |
| C                                              | ate Received:                   |         |                             |       |               |               |           | Last Update: |        |              |                                      |          |
| WORKFLOW ACTIVITY                              | - current workflow step is      | hiah    | liahted                     |       |               |               |           |              |        |              |                                      |          |
| Step Action Role                               | Organizat                       | ion     | User                        | Con   | npleted On    | Alerted 0     | Dn        | Disposition  |        | C            | omments                              |          |
| 1 CREATE DESIGNE                               | R SCO Desid                     | iner    | <b>—</b>                    |       |               |               |           |              |        |              |                                      |          |
| 2 SUBMIT DESIGNE                               | R SCO Desig                     | ner     | •                           |       |               |               |           |              |        |              |                                      |          |
| 3 APPROVE CONTRACT                             | TOR SCO Contra                  | ctor    |                             |       |               |               |           |              |        |              |                                      |          |
| 4 APPROVE DESIGNE                              | R SCO Desig                     | ner     |                             |       |               |               |           |              |        |              |                                      |          |
| 5 APPROVE OWNER                                | Miscellane                      | ous     |                             |       |               |               |           |              |        |              |                                      |          |
| 6 APPROVE SCO                                  | St. Construc                    | ction   | Unassigned                  |       |               |               | _         |              |        |              |                                      | -        |
| COST AND SCHEDULE                              | SUMMARY - Note: "Revis          | ed C    | ontract" days and amour     | nts a | are pending   | final approva | I.        |              |        |              |                                      |          |
|                                                | Original Contract               | +       | Change Orders<br>(Approved) | =     | Current       | Contract      | (+/-)     | ) This Ord   | er     | =            | (pending Approval)                   |          |
| Duration (Days)                                | 120                             | +       | 17 days                     | =     | 137           | days          | (+/-<br>) | - 0          |        | =            | 137                                  |          |
| Completion (Date)                              | 03/04/10                        | +       | 17 days                     | =     |               |               | (+/-<br>) | -            |        | =            | 03/04/10                             |          |
| Cost (\$)                                      | \$0                             | +       | \$16,000                    | =     | \$16          | 6,000         | (+/-<br>) | \$0          |        | =            | \$16,000                             |          |

Step 1a – Change Order Entry

| 🥖 InterScope - State Construction Office - Page :: OC-24 CHANGE ORDER - Windows Internet Explore                                                         | er                             |                                                                           |
|----------------------------------------------------------------------------------------------------|--------------------------------|---------------------------------------------------------------------------|
| 🕞 🕞 👻 🙋 http://interscope2.doa.state.nc.us:8080/interscope/changeOrderCreate.action?uid=9526                                                             | 🖌 🏕 🗙 Google                   | <b>₽</b> •                                                                |
| Eile Edit View Favorites Tools Help                                                                                                    |                                |                                                                           |
| 😭 🏟 🌈 InterScope - State Construction Office - Page :: OC-2                                                                                              | 🙆 • 🔊 · 🕯                      | $\Rightarrow \textcircled{P} 2 age \bullet \textcircled{O} Tools \bullet$ |
| DESIGNER SUMMARY  1. Schedule items affected by this change:                                                                                             |                                |                                                                           |
| 2. Can Contractor mitigate the change without requiring a contract time extension:                                                                       | V                              |                                                                           |
| 3. Select the contractors that will need a contract time extension due to this change                                                                    |                                |                                                                           |
| 4. Are additional costs incurred by reason of the time extension ? (if so, include in items 5&6 below):                                                  |                                | DEGIONED                                                                  |
| 5. Estimated Cost of Change:                                                                                                    | 0.0                            | 0.0                                                                       |
| 6. Estimated time extension field cost, if any:                                                                                                    | 0                              | 0                                                                         |
| BREAKDOWNS (PCO)                                                                                                    |                                |                                                                           |
| # DESCRIPTION OF PCO REASON(S) FOR CHANGE(S<br>(Provide adequate detail to enable SCO to properly assign the Provide adequate detail to properly justifi | S) PCO COST =<br>v cause codes | # DAYS<br>(+ or -)                                                        |
| cause codes for each PCO in this change order)"                                                                                                    |                                |                                                                           |
| 1                                                                                                    | 0.0                            | 0 Delete PCO                                                              |
| REQUIRED - Supporting Documentation ("Browse" to select, then press "Add" to upload)                                                                     |                                |                                                                           |
| Description                                                                                                    | Filename                       | Action                                                                    |
|                                                                                                    |                                |                                                                           |
|                                                                                                    |                                |                                                                           |
|                                                                                                    |                                |                                                                           |
| Comments                                                                                                    |                                |                                                                           |
| Comment                                                                                                    |                                | <u>^</u>                                                                  |
|                                                                                                    |                                |                                                                           |
|                                                                                                    |                                |                                                                           |
| Attachments                                                                                                    |                                | Liser Action                                                              |
| Priename                                                                                                    |                                | Oser Action                                                               |
| Step 1b– Change Order Entry                                                                                                    |                                |                                                                           |

| 🖉 Inter | Scope - Stat    | e Construction      | Office - Page :: OC-24 CH        | ANG      | ORDER - Win       | dows Internet E   | xplor   | er               |            |       |              |                    |           | - 7                      | X  |
|---------|-----------------|---------------------|----------------------------------|----------|-------------------|-------------------|---------|------------------|------------|-------|--------------|--------------------|-----------|--------------------------|----|
| 66      | 🕽 👻 🙋 http      | o://interscope2.doa | a.state.nc.us:8080/interscope/ch | angeO    | rder.action?uid=3 | 342288source=jsp  |         |                  |            |       |              | ✓ 4+ ×             | Google    | ٩                        | -  |
| * *     | 6 InterSci      | ope - State Constru | uction Office - Page :: OC-2     |          |                   |                   |         |                  |            |       |              | 6                  | • 🔊 •     | 🖶 🔹 🔂 Page 🔹 🍈 Tools 🔹   | >> |
| ٢       | InterSCOP       | E :: State Of Nor   | th Carolina - State Constructi   | on Of    | fice              |                   | us      | er: SCO Designer |            |       |              |                    | v         | iew: SCO Designer Logout | ^  |
| 🟠 но    | ME   📍 Aler     | ts   💅 New 🔻        | 🔎 Find 🔻                         |          |                   |                   |         |                  |            |       |              |                    | 📒 F       | Preferences 🔻 📔 🥝 Help 🔻 |    |
| de Ba   | ck              |                     |                                  |          |                   | OC                | -24 Cł  | HANGE ORDER      |            |       |              | 🦸 W                | orkflow 🔻 | 🔯 Document 👻 🔞 Close     |    |
| 🚔 Pro   | ject [ SCO Ch   | ange Order Tes      | t Project]                       |          |                   |                   |         |                  |            |       |              |                    |           | SCO File# [0908024 -A ]  |    |
|         |                 | Institution/        | Agency: MISCELLANEOUS/N          | liscell  | aneous            |                   |         |                  |            |       | State (      | Code/Item: -       |           |                          |    |
|         |                 | P                   | ackage: SCO Change Order         | Test I   | Project           |                   |         |                  |            |       |              | Designer: SCO Des  | signer    |                          |    |
|         |                 | Proje               | ct Start:                        |          |                   |                   |         |                  |            |       | C            | ontractor: SCO Cor | ntractor  |                          |    |
| 🗁 сн/   | ANGE ORDER      | #[1]                |                                  |          |                   |                   |         |                  |            |       |              |                    |           |                          |    |
|         |                 |                     | Status : Created                 |          |                   |                   |         |                  |            |       | Status Date: | 2010-03-04 17:44   |           |                          |    |
|         |                 |                     | Date Received: 2010-03-04 1      | 7:44     |                   |                   |         |                  |            |       | Last Update: |                    |           |                          |    |
| 🖻 wo    | RKFLOW AC       | TIVITY - current    | vorkflow step is highlighted     |          |                   |                   |         |                  |            |       |              |                    |           |                          |    |
| Step    | Action          | Role                | Organiz                          | ation    |                   | User              | (       | Completed On     | Alerted    | Dn    | Disposition  |                    | Com       | nents                    |    |
| 1       | CREATE          | DESIGNER            | SCO Des                          | signer   |                   | scodesigner       | 2       | 010-03-04 17:45  | 2010-03-04 | 17:45 | Created      |                    |           |                          |    |
| 2       | SUBMIT          | DESIGNER            | SCO Des                          | signer   |                   |                   |         |                  |            |       |              |                    |           |                          |    |
| 3       | APPROVE         | CONTRACTOR          | SCO Con                          | tractor  |                   |                   |         |                  |            |       |              |                    |           |                          |    |
| 4       | APPROVE         | DESIGNER            | SCO Des                          | signer   |                   |                   |         |                  |            |       |              |                    |           |                          |    |
| 5       | APPROVE         | OWNER               | Miscellar<br>St. Coppt           | neous    |                   | Upperinged        |         |                  |            |       |              |                    |           |                          |    |
| · · ·   | APPROVE         | 500                 | St. Const                        | ruction  |                   | Unassigned        |         |                  |            |       |              |                    |           |                          |    |
| CO 🗖    | ST AND SCHE     | DULE SUMMARY        | - Note: "Revised Contract" d     | ays ar   | nd amounts are    | pending final app | proval. | 0                |            |       |              | - Out -            |           | Device d Device et       | -  |
|         |                 |                     | Original Contract                | +        | Chang<br>(Ap      | proved)           | =       | Current          | Contract   | (+/-) | In           | s Order            | =         | (pending Approval)       |    |
|         | Du              | ration (Days)       | 120                              | +        | 1                 | 4 days            | =       | 134              | days       | (+/-) |              | 2                  | =         | 136                      |    |
|         | Comp            | oletion (Date)      | 03/04/10                         | +        | 1                 | 4 days            | =       |                  |            | (+/-) |              |                    | =         | 03/04/10                 |    |
|         |                 | Cost (\$)           | \$0                              | +        | \$                | \$3,000           | =       | \$3,             | 000        | (+/-) |              | \$1,000            | =         | \$4,000                  |    |
| 🚔 DE S  | SIGNER SUMN     | IARY                |                                  |          |                   |                   |         |                  |            |       |              |                    |           |                          |    |
| 1. Sch  | edule items a   | ffected by this ch  | ange:                            |          |                   |                   |         |                  |            |       |              |                    |           |                          |    |
| 2. Can  | Contractor m    | itigate the chang   | e without requiring a contract   | time e   | extension:        |                   |         |                  |            |       | /            |                    |           |                          |    |
| 3. Sele | ect the contrac | tors that will nee  | d a contract time extension du   | ie to tł | nis change        |                   |         |                  |            |       |              |                    |           |                          |    |
| 4. Are  | additional cos  | ts incurred by re   | ason of the time extension ? (   | if so, i | nclude in items   | 5&6 below):       |         |                  |            |       | 1            |                    |           |                          |    |
|         |                 |                     |                                  |          |                   |                   |         |                  |            |       | CONTR        | RACTOR             |           | DESIGNER                 |    |
| 5. Esti | mated Cost o    | f Change:           |                                  |          |                   |                   |         |                  |            |       |              | 0.0                |           | 0.0                      |    |
| 6 Esti  | mated time ev   | tension field cos   | t if anv:                        |          |                   |                   |         |                  |            |       |              | _                  |           |                          | V  |

Step 1 – Change Order Created

|                                                                                                    | 🗧 InterScope - State Construction Office                 | e - Page :: OC-24 CHAN                                               | GE ORDER - Wind      | lows Internet Explo   | orer        |                                                     |                     |            |            |                        | _ @ 🗙            |
|----------------------------------------------------------------------------------------------------|----------------------------------------------------------|----------------------------------------------------------------------|----------------------|-----------------------|-------------|-----------------------------------------------------|---------------------|------------|------------|------------------------|------------------|
| Interscore - State Conduction Office - Page : OC2       Image Orders       Image Orders <td>🕒 🕞 👻 🙋 http://interscope2.doa.state.r</td> <td>nc.us:8080/interscope/change</td> <td>eOrder.action?uid=34</td> <td>2288source=jsp</td> <td></td> <td></td> <td></td> <td>✓ 4:</td> <td>🗲 🗙 Google</td> <td></td> <td>P -</td>                                                                                                    | 🕒 🕞 👻 🙋 http://interscope2.doa.state.r                   | nc.us:8080/interscope/change                                         | eOrder.action?uid=34 | 2288source=jsp        |             |                                                     |                     | ✓ 4:       | 🗲 🗙 Google |                        | P -              |
| COST AND SURCEVEC Summer.       Original Contract       Change Original<br>(percent)       Current Contract<br>(percent)       This Order       Revised Contract<br>(percent)       This Order       Revised Contract<br>(percent)       This Order       Revised Contract<br>(percent)       This Order       Revised Contract<br>(percent)       This Order       Revised Contract<br>(percent)       This Order       Revised Contract<br>(percent)       Revised Contract<br>(percent)       This Order       Revised Contract<br>(percent)       Revised Contract<br>(percent)       This Order       Revised Contract<br>(percent)       Revised Contract<br>(percent)       This Order       Revised Contract<br>(percent)       Revised Contract<br>(percent)       This Order       Revised Contract<br>(percent)       Revised Contract<br>(percent)       Revised Contract<br>(percen)       Rev                                                                                                    | 🚖 🏟 🌈 InterScope - State Construction Of                 | ffice - Page :: OC-2                                                 |                      |                       |             |                                                     |                     |            | 🙆 • 🔊 -    | 🖶 🔹 🔂 <u>P</u> age 🕶 🄇 | Tools - ×        |
| Oursion (Dargo)         120         +         14 dargo         +         134 dargo         +         13         2         -         1356           Completion (Dargo)         0304:10         +         14 dargo         -         -         -         0304:10         -         14 dargo         -         -         0304:10         -         0304:10         -         14 dargo         -         0304:10         -         0304:10         -         0304:10         -         0304:10         -         0304:10         -         0304:10         -         0304:10         -         0304:10         -         0304:10         -         0304:10         -         0304:10         -         0304:10         -         0304:10         -         0304:10         -         0304:10         -         0304:10         -         0304:10         -         0304:10         -         04:10         -         0304:10         -         04:10         -         0304:10         -         0304:10         -         0304:10         -         0304:10         -         0304:10         -         0304:10         -         0304:10         -         0304:10         -         0304:10         -         0304:10         -                                                                                                    | CUST AND SCREDULE SUMMART - NOLE                         | riginal Contract                                                     | + Change<br>(App     | e Orders =<br>iroved) | aı.<br>= C  | Current Contract                                    | (+/-)               | This Order | =          | Revised Contract       |                  |
| Completion (Date)       030410       +       14 days       =       030410         Cost (S)       S0       +       S3,000       -       S3,000       +       S3,000       -       S4,000         Desioners summary       1. Schedule items affedded by bis change:       -       -       -       -       -       -       -       -       -       -       -       -       -       -       -       -       -       -       -       -       -       -       -       -       -       -       -       -       -       -       -       -       -       -       -       -       -       -       -       -       -       -       -       -       -       -       -       -       -       -       -       -       -       -       -       -       -       -       -       -       -       -       -       -       -       -       -       -       -       -       -       -       -       -       -       -       -       -       -       -       -       -       -       -       -       -       -       -       -       -       -       -                                                                                                    | Duration (Days)                                          | 120                                                                  | + 14                 | days                  | =           | 134 days                                            | +/-)                | 2          | =          | 136                    |                  |
| Cost (\$)         \$0         +         \$3,000         +         \$3,000         +         \$1,000         -         \$4,000           Cost (\$)         So         +         \$3,000         +         \$3,000         +/         \$1,000         -         \$4,000           Cost (\$)         So devide integes         So devide integes         So devide integes         -         -         \$4,000           Cost (\$)         Cost (\$) </td <td>Completion (Date)</td> <td>03/04/10</td> <td>+ 14</td> <td>days</td> <td>=</td> <td></td> <td>+/-)</td> <td></td> <td>=</td> <td>03/04/10</td> <td></td>                                                                                                    | Completion (Date)                                        | 03/04/10                                                             | + 14                 | days                  | =           |                                                     | +/-)                |            | =          | 03/04/10               |                  |
|                                                                                                    | Cost (\$)                                                | \$0                                                                  | + \$3                | 3,000                 | =           | \$3,000                                             | +/-)                | \$1,000    | =          | \$4,000                |                  |
| 1. Schedule items affected by this change: 2. Can Contractor mitigate the change without requiring a contract time extension: 3. Select the contractors that will need a contract time extension due to this change 4. Are additional costs incurred by reason of the extension due to this change 5. Estimated Cost of Change: 5. Estimated Cost of Change: 5. Estimated Cost of Change: 5. Estimated time extension field cost, if any: 5. Estimated time extension field cost, if any: 5. Estimated time extension field c                        | DESIGNER SUMMARY                                         |                                                                      |                      |                       |             |                                                     |                     |            |            |                        |                  |
| 2. Can Contractor mitigate the change without requiring a contract time extension due to this change 3. Select the contractors mat will need a contract time extension due to this change 4. Are additional costs incurred by reason of the time extension 7 (if ao, include in items 5&6 below):  4. Are additional costs incurred by reason of the time extension 7 (if ao, include in items 5&6 below):  5. Estimated Cost of Change:  6. Estimated Cost of Change:  7. CONTRACTOR  7. DESIGNER  7. Estimated Time extension field cost; if any:  7. Estimated Time extension field cost; if any:  7. Estimated time extension field cost; if any:  7. Estimated time extension field cost; if any:  7. Estimate time extension field cost; if any:  7. Estimate time extension field cost; if any:  7. Estimate time extension field cost; if any:  7. Estimate time extension field cost; if any:  7. Estimate time extension field cost; if any:  7. Estimate time extension field cost; if any:  7. Estimate time extension field cost; if any: 7.                       | 1. Schedule items affected by this change:               |                                                                      |                      |                       |             |                                                     |                     |            |            |                        |                  |
| 3. Select the contractors that will need a contract time extension Que to this change 4. Are additional costs incurred by reason of the time extension ? ( <i>If so, include in items 5&amp;6 below</i> ):  4. Are additional costs incurred by reason of the time extension ? ( <i>If so, include in items 5&amp;6 below</i> ):  5. Estimated Cost of Change:  6. Estimated time extension field cost, if any:  7. DESCRIPTION OF PCO 7. PCO COST # DAYS 7. PCO COST # DAYS 7. PCO COST # DAYS 7. PCO COST # DAYS 7. PCO COST # DAYS 7. PCO In this change order)* 7. I. tem 1  7. Description 7. Description 7. Description 7. Description 7. Description 7. Description 7. Description 7. Comment 7. Comment 7. Co | 2. Can Contractor mitigate the change witho              | out requiring a contract time                                        | e extension:         |                       |             |                                                     | ~                   |            |            | _                      |                  |
| A Are additional costs incurred by reason of the time extension ? (if ao, include in items 5&6 below):  CONTRACTOR DESIGNER  CONTRACTOR DESIGNER  CONTRACTOR DESIGNER  CONTRACTOR DESIGNER  CONTRACTOR DO CONTRACTOR CONTRACTOR CONTRACTOR CONTRACTOR DESIGNER  CONTRACTOR CONTRACTOR CONTRACT                       | 3. Select the contractors that will need a con           | ntract time extension due to                                         | this change          |                       |             |                                                     |                     | 1          |            |                        |                  |
| CONTRACTOR       DESIGNER         5. Estimated Cost of Change:       0.0       0.0         6. Estimated time extension field cost, if any:       0       0       0         7 BREAKDOWNS (PCO)       0       0       0       0         # (Provide adequate detail to enable SCO to properly assign the cause codes for each<br>PCO in this change order)*       PCO cost # DAYS<br>(+ or -)       # DAYS<br>(+ or -)         1.       Item 1       Owner request       1000.0       2       Delete PCO         Estimate       si2000-152 pdf       Remove       Attach         Add PCO       Comment       Image: Comment       Image: C                                                                                                    | 4. Are additional costs incurred by reason of            | f the time extension ? (if so                                        | , include in items 5 | 5&6 below):           |             |                                                     | ~                   |            |            |                        |                  |
| 5. Estimated Cost of Change:       0.0       0.0         6. Estimated time extension field cost, if any:       0       0 <b>BREAKDOWNIS (PCO) BESCRIPTION OF PCO REASON(S) FOR CHANGE(S)</b> PCO COST # DAY         #       (+ or -)       PCO lin this change order)"       1000.0       2       Delete PCO         1.       Item 1       Owner request       1000.0       2       Delete PCO         estimate       si2000-152.pdf       Remove       Action         estimate       si2000-152.pdf       Browse       Attachnents         Comments       Image: Comment Scodesigner       Comment Create       Image: Comment Scodesigner       Comment Create         Date       Author       CREATE       Comment Create       Comment Create       Image: Create       Image: Create         3.04 EACON       Author       Create       Comment Create       Image: Create       Image: Creat       Image: Create       Image:                                                                                                    |                                                          |                                                                      |                      |                       |             |                                                     |                     | CONTRACTOR |            | DESIGNER               |                  |
| 6. Estimated time extension field cost, if any:   0 0   BREAKDOWNS (PCO)     #   (Provide adequate detail to enable SCO to properly assign the cause codes for each PCO in this change order)*   1.   Item 1   Owner request   1000.0   2   Description   estimate   st2000-152.pdf     Browse     Adt PCO     Comment   0:3-04-210 17/:44.43   scodesigner   Comments     Comment     Oale   Author   CREATE                                                                                                    | 5. Estimated Cost of Change:                             |                                                                      |                      |                       |             |                                                     |                     | 0.0        |            | 0.0                    |                  |
| BREAKDOWNS (PCO)         #       DESCRIPTION OF PCO         (Provide adequate detail to enable SCO to properly assign the cause codes for each PCO in this change order)*       Provide adequate detail to properly justify cause codes         1.       Item 1       Owner request       1000.0       2       Delete PCO         Estimate       si2000-152 pdf       Remove       Action         estimate       si2000-152 pdf       Remove       Istach         Add PCO       Comment       Comment       Istach         O alte       Author       Comment       Comment       Istach         03-04-2010 17.44.43       scodesigner       CREATE       Comment       Istach                                                                                                    | 6. Estimated time extension field cost, if any           | r.                                                                   |                      |                       |             |                                                     |                     | 0          |            | 0                      |                  |
| Description OF PCO       REASON(S) FOR CHANGE(S)<br>Provide adequate detail to properly assign the cause codes for each<br>PCO in this change order)"       PCO cost # DAYS<br>(+ or -)         1.       Item 1       Owner request       1000.0       2       Detee PCO         Estimate       Isl2000-152.pdf       Remove       Attach         Add PCO       Environment       Attach       Item 1       Owner request       Item 2         Owner to a strain the schange order)"       Isl2000-152.pdf       Remove       Attach         Add PCO       Item 4       Comments       Item 4       Item 4         Object (Comment 2)       Item 4       Comment       Item 4       Item 4         03-04-2010 17:44:43       scodesigner       CREATE       Item 4       Item 4                                                                                                    |                                                          |                                                                      |                      |                       |             |                                                     |                     |            |            |                        |                  |
| 1.       tem 1       0wner request       1000.0       2       Delete PCO         Description       Filename       Action         estimate       sl2000-152.pdf       Remove         Add PCO       Browse       Attach         Comments       Comment       Image: Comment         Date       Author       Comment         03-04-2010 17:44:43       scodesigner       CREATE                                                                                                    | # DESC<br>(Provide adequate detail to enable S<br>PCO in | CRIPTION OF PCO<br>SCO to properly assign the<br>this change order)" | cause codes for ea   | ach                   | Provide ade | REASON(S) FOR CHANG<br>equate detail to properly ju | GE(S)<br>Istify cau | se codes   | PCO COST   | # DAYS<br>(+ or -)     |                  |
| Description         Action           estimate         si2000-152.pdf         Remove           Remove         Attach         Attach                                                                                                    | 1. Item 1                                                |                                                                      |                      | Owner request         | t           |                                                     |                     | ] [        | 1000.0     | 2 Delete f             | 200 <sup>1</sup> |
| Description         Action           estimate         si2000-152.pdf         Remove         Remove         Attach         Attach         Attach         Attach         Attach         Attach         Attach         Attach         Image: Common to the second to the second t                                                                                                    |                                                          | againtian                                                            |                      |                       |             | r                                                   | ilonomo             |            |            | Actic                  |                  |
| Attach       Attach       Attach         Add PCO       Add PCO         Comments       Image: Comment of the period of the period of the                                                                                                    | estimate                                                 | escription                                                           |                      | sl2000-152 pdf        |             | г                                                   | liename             |            |            | Remo                   | ve               |
| Add PCO         Comments           Comment         Image: Comment of the second of the second of the se                                                                                          |                                                          |                                                                      |                      |                       |             |                                                     |                     | Browse     |            | Attac                  | h                |
| Add PCO         Comments         Comment         Date       Author         O3-04-2010 17:44:43       scodesigner         CREATE                                                                                                    |                                                          |                                                                      |                      |                       |             |                                                     |                     | Diowac     |            |                        |                  |
| Add PCO         Comments         Comment         Date       Author         O3-04-2010 17:44:43       scodesigner         CREATE                                                                                                    |                                                          |                                                                      |                      |                       |             |                                                     |                     |            |            |                        |                  |
| Comments       Comment         Comment       Image: Comment image: Comment image:                                                                                                  | Add PCO                                                  |                                                                      |                      |                       |             |                                                     |                     |            |            |                        |                  |
| Comment.       Image: Comment image: Comment image: Comment image: Comment image: Comment image: Comment image: Comment image: CREATE image: CREATE image: CRE                                                               | 🛱 Comments                                               |                                                                      |                      |                       |             |                                                     |                     |            |            |                        |                  |
| Date     Author     Comment       03-04-2010 17:44:43     scodesigner     CREATE                                                                                                    | Comment:                                                 |                                                                      |                      |                       |             |                                                     |                     |            |            |                        |                  |
| Date     Author     Comment       03-04-2010 17:44:43     scodesigner     CREATE       Attachments                                                                                                    |                                                          |                                                                      |                      |                       |             |                                                     |                     | ~          |            |                        |                  |
| 03-04-2010 17:44:43 scodesigner CREATE                                                                                                    | Date Author                                              |                                                                      |                      |                       |             | Comment                                             |                     |            |            |                        |                  |
| Attachments                                                                                                    | 03-04-2010 17:44:43 scodesigne                           | er CREATE                                                            |                      |                       |             |                                                     |                     |            |            |                        |                  |
|                                                                                                    | 🚰 Attachments                                            |                                                                      |                      |                       |             |                                                     |                     |            |            |                        | ~                |

Step 1 – Change Order Created

| 🧭 Inte  | rScope - Sta   | te Constructio     | n Office - Page :: OC-24 CH       | IANGE      | ORDER - Wi       | ndows Internet E       | xplore  | er                                 |                |         |                   |                  |         |                                               |
|---------|----------------|--------------------|-----------------------------------|------------|------------------|------------------------|---------|------------------------------------|----------------|---------|-------------------|------------------|---------|-----------------------------------------------|
| 06      | 🕽 👻 🙋 htt      | p://interscope2.d  | oa.state.nc.us:8080/interscope/ch | iangeOr    | rderSubmit.actio | n                      |         |                                    |                |         |                   | 🖌 🛃 🗙            | Goog    | gle 🔎 🗸                                       |
| * 4     | e InterSo      | ope - State Const  | ruction Office - Page :: OC-2     |            |                  |                        |         |                                    |                |         |                   |                  | • 5     | ] ▼ 🖶 ▼ 📴 <u>P</u> age ▼ 🍈 T <u>o</u> ols ▼ 🏾 |
|         | InterSCOF      | PE :: State Of No  | rth Carolina - State Construct    | ion Off    | īce              |                        | us      | er: SCO Designer                   |                |         |                   |                  |         | view: SCO Designer Logout                     |
| 🟠 но    | DME   📍 Alei   | rts   🏂 New 🔻      | -   🔑 Find 👻                      |            |                  |                        |         |                                    |                |         |                   |                  | [       | 📴 Preferences 🔻 📔 🕢 Help 🔻                    |
|         |                |                    |                                   |            | 2 Alerts g       | enerated.Change (      | Order i | s Submitted. No                    | changes can be | e made. |                   |                  |         |                                               |
| de Ba   | ick            |                    |                                   |            |                  | OC                     | -24 CH  | IANGE ORDER                        |                |         |                   | 🧬 W              | orkflov | w 🔻 🔯 Document 👻 🚫 Close                      |
| 🚔 Pro   | oject [ SCO CI | hange Order Te     | st Project]                       |            |                  |                        |         |                                    |                |         |                   |                  |         | SCO File# [0908024 -A ]                       |
|         |                | Institutio         | n/Agency: MISCELLANEOUS/N         | liscella   | aneous           |                        |         |                                    |                |         | State Coo         | de/Item: -       |         |                                               |
|         |                |                    | Package: SCO Change Order         | Test P     | Project          |                        |         |                                    |                |         | De                | esigner: SCO Des | igner   |                                               |
| - 2     |                | Proj               | ect Start:                        |            |                  |                        |         |                                    |                |         | Con               | tractor: SCO Con | tracto  | r                                             |
| 🖾 СН    | ANGE ORDER     | #[1]               |                                   |            |                  |                        |         |                                    |                |         |                   |                  |         |                                               |
|         |                |                    | Status : Submitted                |            |                  |                        |         |                                    |                |         | Status Date: 201  | 10-03-08 14:18   |         |                                               |
| -       |                |                    | Date Received: 2010-03-04 1       | 17:44      |                  |                        |         |                                    |                |         | Last Update:  201 | 10-03-08 14:18   |         |                                               |
| 🖾 wo    | ORKFLOW AC     | TIVITY - curren    | t workflow step is highlighted    |            |                  |                        |         |                                    |                |         |                   |                  |         |                                               |
| Step    | Action         | Role               | Organiz                           | tation     |                  | User                   | C       | Completed On                       | Alerted O      | n .     | Disposition       |                  | C       | omments                                       |
| 2       | CREATE         | DESIGNER           | SCO De                            | signer     |                  | scodesigner            | 20      | 010-03-04 17:45<br>010-03-08 14:18 | 2010-03-04 1   | 7:45    | Created           |                  |         |                                               |
| 2       |                | CONTRACT           |                                   | tracto     |                  | acodesigner            | 20      | 10-03-00 14.10                     |                |         | Submitted         |                  |         |                                               |
| 3       | APPROVE        | CONTRACT           | 300 000                           | il acto    |                  |                        |         |                                    |                |         |                   |                  |         |                                               |
| - 4     | APPROVE        | OWNER              | SCO De<br>Miscella                | signer     |                  |                        |         |                                    |                |         |                   |                  |         |                                               |
| 6       | APPROVE        | SCO                | St. Const                         | truction   |                  | Unassigned             |         |                                    |                |         |                   |                  |         |                                               |
| 🛱 co    | ST AND SCH     |                    | Y - Note: "Revised Contract" o    | lavs an    | nd amounts an    | e pending final apr    | roval   |                                    |                |         |                   |                  |         |                                               |
|         |                |                    | Original Contract                 | +          | Char<br>(A       | nge Orders<br>pproved) | =       | Current (                          | Contract       | (+/-)   | This (            | Order            | -       | Revised Contract<br>(pending Approval)        |
|         | Du             | ration (Days)      | 120                               | +          |                  | 14 days                | =       | 134                                | days           | (+/-)   |                   | 2                | =       | 136                                           |
|         | Com            | pletion (Date)     | 03/04/10                          | +          |                  | 14 days                | =       |                                    |                | (+/-)   |                   |                  | =       | 03/04/10                                      |
|         |                | Cost (\$)          | \$0                               | +          |                  | \$3,000                | =       | \$3,                               | 000            | (+/-)   | \$1               | ,000             | =       | \$4,000                                       |
| 🗳 de    | SIGNER SUMI    | MARY               |                                   |            |                  |                        |         |                                    |                |         |                   |                  |         |                                               |
| 1. Sch  | edule items a  | affected by this o | hange:                            |            |                  |                        |         |                                    |                |         |                   |                  |         |                                               |
| 2. Car  | Contractor m   | nitigate the char  | ge without requiring a contract   | time e     | xtension:        |                        |         |                                    |                |         | /                 |                  |         |                                               |
| 3. Sel  | ect the contra | ctors that will ne | ed a contract time extension d    | ue to th   | is change        |                        |         |                                    |                |         |                   |                  |         |                                               |
| 4. Are  | additional cos | sts incurred by r  | eason of the time extension ?     | (if so, ir | nclude in item   | s 5&6 below):          |         |                                    |                |         | /                 |                  |         |                                               |
| _       |                |                    |                                   |            |                  |                        |         |                                    |                |         | CONTRA            | CTOR             |         | DESIGNER                                      |
| 5. Esti | mated Cost o   | f Change:          |                                   |            |                  |                        |         |                                    |                |         |                   | 0.0              |         | 0.0                                           |

Step 2 – Change Order Submitted

|   | 🛛 Alert -               | OC-24 CHANGE ORDER for Interscope SCO File#: 0908024 -A is Submitted - Message (HTML)                                                           |   |
|---|-------------------------|----------------------------------------------------------------------------------------------------|---|
| : | <u>F</u> ile <u>E</u> d | lit <u>V</u> iew Insert Format Iools <u>A</u> ctions <u>H</u> elp Adobe <u>P</u> DF                                                             |   |
|   | A Reply                 | 🚑 Reply to All   🚔 For <u>w</u> ard   🛃 🗈   😼   🔻   🍅   🎦 🗙   🗢 🔹 🖈 🗚   🞯 🥫                                                                     |   |
|   | From:                   | StateConstructionOffice@doa.nc.gov Sent: Mon 3/8/2010 2:19 PM                                                                                   |   |
|   | To:<br>Cc:              | Gioielli, Mike                                                                                                    |   |
|   | Subject:                | Alert - OC-24 CHANGE ORDER for Interscope SCO File#: 0908024 -A is Submitted                                                                    |   |
|   | North C                 | Carolina State Construction Office - InterScope System Alert                                                                                    | ^ |
|   | Date:                   | Mon Mar 08 14:18:36 EST 2010                                                                                                    |   |
|   | To:                     | mike.gioielli@doa.nc.gov                                                                                                    |   |
|   | From:                   | North Carolina State Construction Office                                                                                                    |   |
|   |                         | 310 N. Willmington St., Suite 450<br>Raleigh, North Carolina 27601                                                                              |   |
|   |                         | Telephone: (919) 807-4100 Fax: (919) 807-4110 Web: www.nc-sco.com                                                                               |   |
|   | You ar                  | re receiving an alert concerning the following document in InterScope :                                                                         |   |
|   | Alert - O               | C-24 CHANGE ORDER # 1 for SCO File#: 0908024 A Title: SCO Change Order Test Project Workflow Step - 2 of 6 - Submitted - DESIGNER: SCO Designer |   |
|   |                         |                                                                                                    |   |
|   | Click he                | ere to logon to InterScope and view it.                                                                                                    |   |
|   |                         |                                                                                                    |   |
|   |                         |                                                                                                    |   |
|   |                         |                                                                                                    | ~ |
|   |                         |                                                                                                    |   |
|   |                         | Step 2 – Alert                                                                                                    |   |

| 🧐 Inte  | Scope - Stat    | e Construction      | Office - Page :: OC-24 CH/        | NGE     | ORDER - Win          | dows Internet E   | xplore  | er                |                |       |                |             |         |           |                             | _ 6             |          |
|---------|-----------------|---------------------|-----------------------------------|---------|----------------------|-------------------|---------|-------------------|----------------|-------|----------------|-------------|---------|-----------|-----------------------------|-----------------|----------|
| 06      | 🕽 🗸 🙋 http      | o://interscope2.doa | a.state.nc.us:8080/interscope/cha | ngeOri  | derApprove.actic     | חכ                |         |                   |                |       |                | *           | 4 X     | Google    |                             |                 | <b>-</b> |
| * 4     | 6 InterSci      | ope - State Constru | uction Office - Page :: OC-2      |         |                      |                   |         |                   |                |       |                |             |         | • 🔊 -     | 🖶 🝷 🔂 Page                  | ▼               | • '      |
| ٢       | InterSCOP       | E :: State Of Nor   | th Carolina - State Constructio   | n Offi  | ice                  |                   | use     | er: SCO Contracto | r              |       |                |             |         | vie       | w: SCO Contracto            | or Logout       |          |
| 🟠 но    | )ME   📍 Aler    | ts   🔑 Find 🔻       |                                   |         |                      |                   |         |                   |                |       |                |             |         | 📒 F       | Preferences 🔻               | 🕜 Help 🔻        |          |
|         |                 |                     |                                   |         | 2 Alerts gei         | nerated.Change (  | Order i | s Submitted. No   | changes can be | made. |                |             |         |           |                             |                 |          |
| 🗢 Ba    | ck              |                     |                                   |         |                      | OC                | -24 CH  | ANGE ORDER        |                |       |                |             | 💞 Wa    | orkflow 🔻 | 🔯 Document                  | 🔹 🔞 Close       |          |
| 🗳 Pro   | ject [ SCO Ch   | ange Order Tes      | t Project]                        |         |                      |                   |         |                   |                |       |                |             |         |           | SCO File# [09               | 08024 -A ]      |          |
|         |                 | Institution/        | Agency: MISCELLANEOUS/Mi          | scella  | neous                |                   |         |                   |                |       | State C        | ode/Item: - |         |           |                             |                 |          |
|         |                 | P                   | ackage: SCO Change Order 1        | est P   | roject               |                   |         |                   |                |       |                | Designer:   | SCO Des | igner     |                             |                 |          |
|         |                 | Proje               | ct Start:                         |         |                      |                   |         |                   |                |       | C              | ontractor:  | SCO Con | tractor   |                             |                 |          |
| 🗳 СН.   | ANGE ORDER      | #[1]                |                                   |         |                      |                   |         |                   |                |       |                |             |         |           |                             |                 |          |
|         |                 |                     | Status : Submitted                |         |                      |                   |         |                   |                |       | Status Date: 2 | 010-03-08   | 14:32   |           |                             |                 |          |
|         |                 | I                   | Date Received: 2010-03-04 17      | :44     |                      |                   |         |                   |                |       | _ast Update: 2 | 010-03-08   | 14:32   |           |                             |                 |          |
| 🖻 wo    | RKFLOW AC       | TIVITY - current v  | vorkflow step is highlighted      |         |                      |                   |         |                   |                |       |                |             |         |           |                             |                 |          |
| Step    | Action          | Role                | Organiza                          | tion    |                      | User              | C       | ompleted On       | Alerted O      | n     | Disposition    |             |         | Comr      | nents                       |                 |          |
| 1       | CREATE          | DESIGNER            | SCO Desi                          | gner    |                      | scodesigner       | 20      | 010-03-04 17:45   | 2010-03-04 17  | 7:45  | Created        |             |         |           |                             |                 |          |
| 2       | SUBMIT          | DESIGNER            | SCO Desi                          | gner    |                      | scodesigner       | 20      | 010-03-08 14:18   | 2010-03-08 14  | 1:29  | Submitted      |             |         |           |                             |                 |          |
| 3       | APPROVE         | CONTRACTOR          | SCO Contr                         | actor   |                      | scocontract       | 20      | 010-03-08 14:32   |                |       | Submitted      |             |         |           |                             |                 |          |
| 4       | APPROVE         | DESIGNER            | SCO Desi                          | gner    |                      |                   |         |                   |                |       |                |             |         |           |                             |                 |          |
| 5       | APPROVE         | OWNER               | Miscellane                        | ous     |                      |                   |         |                   |                |       |                |             |         |           |                             |                 |          |
| 6       | APPROVE         | SCO                 | St. Constru                       | ction   |                      | Unassigned        |         |                   |                |       |                |             |         |           |                             |                 |          |
| 🗳 со    | ST AND SCHE     | DULE SUMMARY        | - Note: "Revised Contract" da     | ys an   | d amounts are        | pending final app | oroval. |                   |                |       |                |             |         |           |                             |                 |          |
|         |                 |                     | Original Contract                 | +       | Chan <u>c</u><br>(Ap | proved)           | =       | Current (         | Contract       | (+/-) | This           | s Order     |         | =         | Revised Con<br>(pending App | tract<br>roval) |          |
|         | Du              | ration (Days)       | 120                               | +       | 14                   | 4 days            | =       | 134               | days           | (+/-) |                | 2           |         | =         | 136                         |                 |          |
|         | Comp            | oletion (Date)      | 03/04/10                          | +       | 14                   | 4 days            | =       |                   |                | (+/-) |                |             |         | =         | 03/04/1                     | 0               |          |
|         |                 | Cost (\$)           | \$0                               | +       | \$                   | 3,000             | =       | \$3,              | 000            | (+/-) | 9              | \$1,000     |         | =         | \$4,000                     |                 |          |
| 凒 DE    | SIGNER SUMM     | IARY                |                                   |         |                      |                   |         |                   |                |       |                |             |         |           |                             |                 |          |
| 1. Sch  | edule items a   | ffected by this ch  | ange:                             |         |                      |                   |         |                   |                |       |                |             |         |           |                             |                 |          |
| 2. Can  | Contractor m    | itigate the chang   | e without requiring a contract t  | me e    | tension:             |                   |         |                   |                |       | •              |             |         |           |                             |                 |          |
| 3. Sele | ect the contrac | tors that will nee  | d a contract time extension du    | e to th | is change            |                   |         |                   |                |       |                |             |         |           |                             |                 |          |
| 4. Are  | additional cos  | ts incurred by re   | ason of the time extension ? (ii  | so, in  | clude in items       | 5&6 below);       |         |                   |                |       | •              |             |         |           |                             |                 |          |
|         |                 |                     |                                   |         |                      |                   |         |                   |                |       | CONTR          | ACTOR       |         |           | DESIGNED                    |                 |          |
| 5 Ecti  | moted Cost of   | Change:             |                                   |         |                      |                   |         |                   |                |       | CONTR          | ACTOR       |         |           | DESIGNER                    | -               | 1.       |
| 5. ESI  | mateu Cost o    | onange.             |                                   |         |                      |                   |         |                   |                |       |                | 0.0         |         |           | 0.                          | U               |          |

Step 3 – Contractor approval

| 🥖 Inter | rScope - Stat   | te Constructio    | n Office - Page :: OC-24 Cl       | HANGE       | ORDER - Wind     | ows Internet E     | xplore  | er                |                 |       |                 |                   |          |                                  | _ 7                  | × |
|---------|-----------------|-------------------|-----------------------------------|-------------|------------------|--------------------|---------|-------------------|-----------------|-------|-----------------|-------------------|----------|----------------------------------|----------------------|---|
| Ge      | 🕽 🗸 🙋 http      | o://interscope2.d | pa.state.nc.us:8080/interscope/cf | hangeOrd    | erApprove.action | 1                  |         |                   |                 |       |                 | 🖌 🛃 🗙             | Google   | •                                | P                    | - |
| * *     | C InterSco      | ope - State Const | ruction Office - Page :: OC-2     |             |                  |                    |         |                   |                 |       |                 | 6                 | - 🔊      | 🔹 🖶 👻 🔂 Page 🤜                   | • 💮 T <u>o</u> ols 👻 | » |
| ٢       | InterSCOP       | E :: State Of No  | rth Carolina - State Construct    | tion Offic  | ce               |                    | use     | er: SCO Designer  |                 |       |                 |                   |          | view: SCO Designer               | Logout               | ^ |
| 🟠 но    | DME   📍 Aler    | ts   岁 New 🔻      | 🔎 Find 🔻                          |             |                  |                    |         |                   |                 |       |                 |                   |          | Preferences 🔻 🛛 🤇                | 🧿 Help 🔻             |   |
|         |                 |                   |                                   |             | 1 Alert gene     | erated.Change O    | rder is | s Submitted. No c | hanges can be r | nade. |                 |                   |          |                                  |                      |   |
| 💠 Ba    | ick             |                   |                                   |             |                  | OC                 | -24 CH  | IANGE ORDER       |                 |       |                 | 💞 W               | orkflow  | 🔹 🔯 Document 🔹                   | 🔇 Close              |   |
| 🚔 Pro   | oject [ SCO Ch  | nange Order Te    | st Project]                       |             |                  |                    |         |                   |                 |       |                 |                   |          | SC0 File# [090                   | 8024 -A ]            |   |
|         |                 | Institutio        | n/Agency: MISCELLANEOUS/          | Miscella    | neous            |                    |         |                   |                 |       | State C         | ode/Item: -       |          |                                  |                      |   |
|         |                 |                   | Package: SCO Change Order         | r Test Pr   | oject            |                    |         |                   |                 |       | [               | Designer: SCO Des | signer   |                                  |                      |   |
|         |                 | Proj              | ect Start:                        |             |                  |                    |         |                   |                 |       | Co              | ontractor: SCO Co | ntractor |                                  |                      |   |
| 🖾 СН/   | ANGE ORDER      | #[1]              |                                   |             |                  |                    |         |                   |                 |       |                 |                   |          |                                  |                      |   |
|         |                 |                   | Status : Submitted                |             |                  |                    |         |                   |                 |       | Status Date: 2  | 010-03-08 14:46   |          |                                  |                      |   |
|         |                 |                   | Date Received: 2010-03-04         | 17:44       |                  |                    |         |                   |                 |       | Last Update:  2 | 010-03-08 14:46   |          |                                  |                      |   |
| 🖾 wo    | ORKFLOW AC      | TIVITY - current  | workflow step is highlighted      |             |                  |                    |         |                   |                 |       |                 |                   |          |                                  |                      |   |
| Step    | Action          | Role              | Organi                            | zation      |                  | User               | C       | ompleted On       | Alerted On      | 1     | Disposition     |                   | Co       | mments                           |                      |   |
| 1       | CREATE          | DESIGNER          | SCO De                            | signer      |                  | scodesigner        | 20      | 010-03-04 17:45   | 2010-03-04 17   | :45   | Created         |                   |          |                                  |                      |   |
| 2       | SUBMII          | CONTRACTO         | SCO De                            | signer      |                  | scodesigner        | 20      | 010-03-08 14:18   | 2010-03-08 14   | :29   | Submitted       |                   |          |                                  |                      |   |
| 4       | APPROVE         | DESIGNER          | SCO De                            | signer      |                  | scodesigner        | 20      | 110-03-08 14:32   | 2010-03-06 14   |       | Submitted       |                   |          |                                  |                      |   |
| 5       | APPROVE         | OWNER             | Miscella                          | aneous      |                  | acoucaigner        | 20      | 10-00-00 14.40    |                 |       | ouomittou       |                   |          |                                  |                      |   |
| 6       | APPROVE         | SCO               | St. Cons                          | truction    |                  | Unassigned         |         |                   |                 |       |                 |                   |          |                                  |                      |   |
| 🖻 со    | ST AND SCHE     | DULE SUMMAR       | XY - Note: "Revised Contract" (   | davs and    | l amounts are p  | ending final app   | roval.  |                   |                 |       |                 |                   |          |                                  |                      | _ |
|         |                 |                   | Original Contract                 | +           | Change<br>(App   | e Orders<br>roved) | =       | Current C         | Contract        | (+/-) | This            | Order             | =        | Revised Contra<br>(pending Appro | act<br>val)          |   |
|         | Du              | ration (Days)     | 120                               | +           | 14               | days               | =       | 134 0             | lays            | (+/-) |                 | 2                 | =        | 136                              |                      |   |
|         | Comp            | pletion (Date)    | 03/04/10                          | +           | 14               | days               | =       |                   |                 | (+/-) |                 |                   | =        | 03/04/10                         |                      |   |
|         |                 | Cost (\$)         | \$0                               | +           | \$3              | ,000               | =       | \$3,0             | 000             | (+/-) | \$              | 1,000             | =        | \$4,000                          |                      |   |
| 🖻 de s  | SIGNER SUMN     | IARY              |                                   |             |                  |                    |         |                   |                 |       |                 |                   |          |                                  |                      |   |
| 1. Sch  | edule items a   | ffected by this c | hange:                            |             |                  |                    |         |                   |                 |       |                 |                   |          |                                  |                      |   |
| 2. Can  | Contractor m    | itigate the chan  | ge without requiring a contrac    | t time ext  | tension:         |                    |         |                   |                 |       | 1               |                   |          |                                  |                      |   |
| 3. Sele | ect the contrac | tors that will ne | ed a contract time extension d    | ue to this  | s change         |                    |         |                   |                 |       |                 |                   |          |                                  |                      |   |
| 4. Are  | additional cos  | sts incurred by r | eason of the time extension ?     | (if so, ind | clude in items 5 | &6 below):         |         |                   |                 |       | /               |                   |          |                                  |                      |   |
|         |                 |                   |                                   |             |                  |                    |         |                   |                 |       | CONTR           | ACTOR             |          | DESIGNER                         |                      |   |
| 5. Esti | mated Cost of   | f Change:         |                                   |             |                  |                    |         |                   |                 |       |                 | 0.0               |          | 0.0                              |                      | ~ |

Step 4 – Designer approval

| 🦉 InterSco   | pe - Stat  | e Constructi     | on Office - Page :: OC-24 C       | HANG      | E ORDER    | - Windows Internet Ex       | xplo  | rer                |                      |         |                 |                     |           |                                        | _ 7     |
|--------------|------------|------------------|-----------------------------------|-----------|------------|-----------------------------|-------|--------------------|----------------------|---------|-----------------|---------------------|-----------|----------------------------------------|---------|
| 00-          | 🙋 http     | ://interscope2.d | loa.state.nc.us:8080/interscope/c | hangeO    | rderApprov | ve.action                   |       |                    |                      |         |                 | v 4 🗙               | Google    |                                        | P -     |
| * *          | 🍯 InterSco | ppe - State Cons | truction Office - Page :: OC-2    |           |            |                             |       |                    |                      |         |                 |                     | - 🔊 -     | 🖶 🔹 🔂 Bage 🔹 🄇                         | Tools + |
| 😥 In         | terSCOPI   | E :: State Of No | orth Carolina - State Construc    | tion Of   | ffice      |                             | u     | ser: Mike Gioielli |                      |         |                 |                     |           | view: ALL                              | ogout   |
| 🟠 НОМЕ       | 🕴 📍 Aleri  | ts   🏂 New       | 🕶   🔎 Find 👻                      |           |            |                             |       |                    |                      |         | 📰 Repo          | orts 🔻 📔 📰 Lists    | 👻   🔡 P   | Preferences 🔻   🔞 H                    | ielp 🔻  |
|              |            |                  |                                   |           | 1 Ale      | ert generated.Change O      | rder  | is Submitted. No c | hanges can be r      | nade.   |                 |                     |           |                                        |         |
| 🗢 Back       |            |                  |                                   |           |            | OC-                         | 24 C  | HANGE ORDER        |                      |         |                 | 💣 W                 | orkflow 🔻 | 🔯 Document 👻 🌀                         | Close   |
| 🗳 Project    | [ SCO Ch   | ange Order T     | est Project]                      |           |            |                             |       |                    |                      |         |                 |                     |           | SCO File# [09080                       | 24 -A ] |
|              |            | Institutio       | n/Agency: MISCELLANEOUS/          | Miscell   | laneous    |                             |       |                    |                      |         | State Co        | de/Item: -          |           |                                        |         |
|              |            |                  | Package: SCO Change Orde          | r Test I  | Project    |                             |       |                    |                      |         | D               | esigner: SCO Des    | igner     |                                        |         |
|              |            | Pro              | ject Start:                       |           |            |                             |       |                    |                      |         | Coi             | ntractor: SCO Con   | tractor   |                                        |         |
| 🚔 CHANGE     |            | #[1]             |                                   |           |            |                             |       |                    |                      |         |                 |                     |           |                                        |         |
|              |            |                  | Status : Submitted                |           |            |                             |       |                    |                      |         | Status Date: 20 | 10-03-08 14:56      |           |                                        |         |
|              |            |                  | Date Received: 2010-03-04         | 17:44     |            |                             |       |                    |                      |         | Last Update: 20 | 10-03-08 14:56      |           |                                        |         |
|              | LOW ACT    | IVITY - currer   | t workflow step is highlighted    |           |            |                             |       |                    |                      |         |                 |                     |           |                                        |         |
| Step A       | ction      | Role             | Organi                            | zation    |            | User                        |       | Completed On       | Alerted On           |         | Disposition     |                     | Comr      | nents                                  |         |
| 1 CF         | REATE      | DESIGNER         | SCO De                            | signer    |            | scodesigner                 | 1     | 2010-03-04 17:45   | 2010-03-04 17        | :45     | Created         |                     |           |                                        |         |
| 2 SI         | UBMIT      | DESIGNER         | SCO De                            | signer    |            | scodesigner                 | 1     | 2010-03-08 14:18   | 2010-03-08 14        | :29     | Submitted       |                     |           |                                        |         |
| 3 AP         | PROVE      | CONTRACT         | OR SCO Co                         | ntractor  |            | scocontract                 | 1     | 2010-03-08 14:32   | 2010-03-08 14        | :33     | Submitted       |                     |           |                                        |         |
| 4 AP         | PROVE      | DESIGNER         | SCO De                            | signer    |            | scodesigner                 |       | 2010-03-08 14:46   | 2010-03-08 14        | :47     | Submitted       |                     |           |                                        |         |
| 5 AP         | PROVE      | OWNER            | Miscella                          | ineous    |            | mgiolelli                   | - 1   | 2010-03-08 14:56   |                      |         | Submitted       |                     |           |                                        |         |
| 6 APF        | PROVE      | SCO              | St. Cons                          | tructio   | on 📃       |                             |       |                    |                      |         |                 |                     |           |                                        |         |
| 🗁 COST A     | ND SCHE    | DULE SUMMA       | RY - Note: "Revised Contract"     | davs a    | nd amoun   | ts are pending final app    | roval | L                  |                      |         |                 |                     |           |                                        |         |
|              |            |                  | Original Contract                 | +         |            | Change Orders<br>(Approved) | =     | Current C          | Contract             | (+/-)   | This            | Order               | =         | Revised Contract<br>(pending Approval) |         |
|              | Dur        | ration (Days)    | 120                               | +         |            | 14 days                     | =     | 134 0              | lays                 | (+/-)   |                 | 2                   | =         | 136                                    |         |
|              | Comp       | letion (Date)    | 03/04/10                          | +         |            | 14 days                     | =     |                    |                      | (+/-)   |                 |                     | =         | 03/04/10                               |         |
|              |            | Cost (\$)        | \$0                               | +         |            | \$3,000                     | =     | \$3,0              | 000                  | (+/-)   | \$1             | 1,000               | =         | \$4,000                                |         |
| CONNER       |            | GENCY            |                                   |           |            |                             |       |                    |                      |         |                 |                     |           |                                        |         |
|              |            |                  |                                   |           |            |                             |       | The Owner o        | ertifies that the co | ontinge | ncy fund balanc | e after this change | is (\$)   |                                        | \$0     |
| 🗁 DE SIGN    | ER SUMN    | IARY             |                                   |           |            |                             |       |                    |                      |         |                 |                     |           |                                        |         |
| 1. Schedule  | e items a  | ffected by this  | change:                           |           |            |                             |       |                    |                      |         |                 |                     |           |                                        |         |
| 2. Can Con   | ntractor m | itigate the cha  | nge without requiring a contrac   | t time (  | extension: |                             |       |                    |                      |         | •               |                     |           |                                        |         |
| 3. Select th | e contrac  | tors that will n | eed a contract time extension o   | lue to t  | his chang  | e                           |       |                    |                      |         |                 |                     |           |                                        |         |
| 4. Are addit | tional cos | ts incurred by   | reason of the time extension ?    | (if so, i | include in | items 5&6 below):           |       |                    |                      |         | •               |                     |           |                                        |         |

Step 5 – Owner approval

| 🤌 InterScope - State Construction Office - Page :: OC-24 CHANGE ORDER - Windows Internet Explorer       |                                                                                       |                  |                            |                 |                                 |         |                           |                |                            |                               |             |           |                   | - 7 🛛                 |  |
|----------------------------------------------------------------------------------------------------|---------------------------------------------------------------------------------------|------------------|----------------------------|-----------------|---------------------------------|---------|---------------------------|----------------|----------------------------|-------------------------------|-------------|-----------|-------------------|-----------------------|--|
| 🕒 🔿 👻 http://interscope2.doa.state.nc.us:8080/interscope/changeOrderApprove.action                      |                                                                                       |                  |                            |                 |                                 |         |                           |                |                            | Google                        |             |           |                   | <u>ہ</u>              |  |
| 😭 🏟 🌈 InterScope - State Construction Office - Page :: OC-2                                             |                                                                                       |                  |                            |                 |                                 |         |                           |                |                            |                               |             | • 🔊 -     | 🖶 🔹 🔂 Page 🗸      | () T <u>o</u> ols - ' |  |
| $\bigcirc$                                                                                              | InterSCOPE :: State Of North Carolina - State Construction Office user: Mike Gioielli |                  |                            |                 |                                 |         |                           |                |                            |                               |             |           | view: ALL         | Logout                |  |
|                                                                                                    |                                                                                       |                  |                            |                 |                                 |         |                           |                |                            | 📰 Reports                     | r   😑 Lists | ▼   📰 I   | Preferences 🔻   🄇 | 🛛 Help 🔻              |  |
|                                                                                                    |                                                                                       |                  |                            |                 | 2 Alerts generated.Change       | Order i | s Approved. No o          | changes can be | made.                      |                               |             |           |                   |                       |  |
| de Ba                                                                                                   | Back OC-24 CHANGE ORDER                                                               |                  |                            |                 |                                 |         |                           |                |                            |                               | 🧬 W         | orkflow 🔻 | Document 🔻        | 🚫 Close               |  |
| 🚔 Pro                                                                                                   | oject [ SCO Cl                                                                        | hange Order Test | Project]                   |                 |                                 |         |                           |                |                            |                               |             |           | SCO File# [090    | 8024 -A ]             |  |
|                                                                                                    | Institution/Agency: MISCELLANEOUS/Miscellaneous                                       |                  |                            |                 |                                 |         |                           |                |                            | State Code/Item: -            |             |           |                   |                       |  |
|                                                                                                    |                                                                                       | Pa               | ackage: SCO Change Orde    | roject          |                                 |         |                           |                | Desigr                     |                               |             |           |                   |                       |  |
| Project Start:                                                                                          |                                                                                       |                  |                            |                 |                                 |         |                           |                | Contractor: SCO Contractor |                               |             |           |                   |                       |  |
| 🗳 сн                                                                                                    | ANGE ORDER                                                                            | #[1]             |                            |                 |                                 |         |                           |                |                            |                               |             |           |                   |                       |  |
| Status : Approved                                                                                       |                                                                                       |                  |                            |                 |                                 |         |                           |                |                            | Status Date: 2010-03-08 14:59 |             |           |                   |                       |  |
| Date Received: 2010-03-04 17:44                                                                         |                                                                                       |                  |                            |                 |                                 |         |                           |                |                            | Last Update: 2010-03          |             |           |                   |                       |  |
|                                                                                                    |                                                                                       |                  |                            |                 |                                 |         |                           |                |                            |                               |             |           |                   |                       |  |
| Step                                                                                                    | Action Role Organization                                                              |                  |                            | zation          | User                            | User Co |                           | Alerted On     |                            | Disposition                   |             | Com       | ments             |                       |  |
| 1                                                                                                    | CREATE                                                                                | DESIGNER         | R SCO De                   |                 | scodesigner                     | 20      | 10-03-04 17:45 2010-03-   |                | 7:45                       | Created                       |             |           |                   |                       |  |
| 2                                                                                                    | SUBMIT                                                                                | ITT DESIGNER S   |                            | esigner         | scodesigner                     | 20      | 010-03-08 14:18 2010-03   |                | 4:29                       | Submitted                     |             |           |                   |                       |  |
| 3                                                                                                    | APPROVE                                                                               | CONTRACTOR       | SCO Co                     | SCO Contractor  |                                 | 20      | 10-03-08 14:32 2010-03-0  |                | 4:33                       | Submitted                     |             |           |                   |                       |  |
| 4                                                                                                    | APPROVE                                                                               | DESIGNER         | SCO De                     | SCO Designer    |                                 | 20      | 10-03-08 14:46 2010-03-08 |                | 4:47                       | Submitted                     |             |           |                   |                       |  |
| 5                                                                                                    | APPROVE                                                                               | SCO              | Miscell<br>St. Cons        | St Construction |                                 | 20      | 2010-03-08 14:59 2010-0   |                | 4:57                       | Approved                      |             |           |                   |                       |  |
| 200                                                                                                    |                                                                                       |                  |                            |                 | inglotein                       |         | 10-00-00 14:00            |                |                            | Approved                      |             |           |                   |                       |  |
| <u> </u>                                                                                                | ST AND SCH                                                                            | DULE SUMMARY     | - Note: "Revised Contract" | days and        | d amounts are pending final app | proval. | Current                   | Contract       | 1.13                       | This Ords                     | -           |           | Davia ad Cantra   | ot                    |  |
|                                                                                                    |                                                                                       |                  | Unginal Contract           | +               | (Approved)                      |         | Current Contract          |                | (+/-)                      | inis Order                    |             | _         | (Approved)        |                       |  |
|                                                                                                    | Du                                                                                    | ration (Days)    | 120                        | +               | 14 days                         |         | 134                       | days (+/-)     |                            | 2 days                        |             | =         | 134 days          |                       |  |
| Complet                                                                                                 |                                                                                       | pletion (Date)   | 03/04/10                   | +               | 14 days                         | =       | **                        | (+/-)          |                            | <b>*</b> 4.000                |             | =         | *****             |                       |  |
|                                                                                                    |                                                                                       | Cost (\$)        | \$0                        | +               | \$3,000                         | =       | \$3,                      | 000            | (+/-)                      | \$1,000                       |             | =         | \$3,000           |                       |  |
| 🖾 ov                                                                                                    | VNER CONTIN                                                                           | GENCY            |                            |                 |                                 |         |                           |                |                            |                               |             |           |                   |                       |  |
| The Owner certifies that the contingency fund balance after this change is (\$)                         |                                                                                       |                  |                            |                 |                                 |         |                           |                |                            |                               |             |           |                   | \$0                   |  |
| 🗁 DE                                                                                                    | SIGNER SUM                                                                            | MARY             |                            |                 |                                 |         |                           |                |                            |                               |             |           |                   |                       |  |
| 1. Sch                                                                                                  | 1. Schedule items affected by this change:                                            |                  |                            |                 |                                 |         |                           |                |                            |                               |             |           |                   |                       |  |
| 2. Car                                                                                                  | 2. Can Contractor mitigate the change without requiring a contract time extension:    |                  |                            |                 |                                 |         |                           |                |                            |                               | <b>v</b>    |           |                   |                       |  |
| 3. Select the contractors that will need a contract time extension due to this change                   |                                                                                       |                  |                            |                 |                                 |         |                           |                |                            |                               |             |           |                   |                       |  |
| 4. Are additional costs incurred by reason of the time extension ? (if so, include in items 5&6 below): |                                                                                       |                  |                            |                 |                                 |         |                           |                |                            | •                             |             |           |                   |                       |  |
|                                                                                                    |                                                                                       |                  |                            |                 |                                 |         |                           |                |                            | CONTRACTOR                    | 2           |           | DESIGNER          |                       |  |

Step 6 – State Construction approval